Gentile dr./dr.ssa,

Post Com

a seguito della convenzione stipulata tra la Federazione Nazionale dei Medici Chirurghi e Odontoiatri (FNOMCeO) e Postecom, a cui il suo Ordine Provinciale di appartenenza ha aderito, può richiedere una casella di Posta Elettronica Certificata (PEC) a delle condizioni vantaggiose.

Con tale casella PEC potrà ottemperare all'obbligo normativo previsto dal Decreto Legislativo n. 185 del 29 Novembre 2008 (convertito in Legge n. 2 del 28 gennaio 2009).

Per attivare la sua casella PEC deve disporre di un computer collegato a internet e seguire i seguenti semplici passi:

- 1. Essere registrati come "utente privato" sul sito <u>www.poste.it</u>. Al termine della registrazione sarete in possesso di una userid e di una password personali.
- Collegarsi alla pagina web <u>https://peconline.poste.it</u> inserire, dove richiesto, la userid e la password di cui al punto 1 e cliccare su Accedi;

| <b>Poste</b> italiane                                                          |                                                                                                    |
|--------------------------------------------------------------------------------|----------------------------------------------------------------------------------------------------|
|                                                                                | SERVIZI ONLINE   CERCA   HOME                                                                                                    |
| <b>ccedi a Poste.it</b><br>er poter usufruire dei servizi online di Poste.it ( | occorre prima identificarsi. Inserisci negli appositi spazi il tuo nome utente e la password.                                                                                                    |
| Privati   Business                                                             | Per utilizzare i servizi online e in caso di mancato accesso o non funzionamento dei servizi è necessario:                                                                                                    |
| Privati<br>Accedi ai Servizi Online                                            | <ul> <li>verificare il corretto inserimento del nome utente e della password.</li> <li>Il nome utente va inserito come nome.cognome più l'eventuale estensione (mario.rossi-1234) richiesta<br/>durante la registrazione.</li> <li>La password va inserita rispettando la sequenza di caratteri maiuscolo o minuscolo come inseriti in fase di<br/>registrazione o in occasione dell'ultimo cambio.</li> </ul> |
| Accedi                                                                         | <ul> <li>verificare che il browser consenta connessioni con protocollo SSL e accetti i cookie della sessione;</li> </ul>                                                                                                    |
| Non sei ancora registrato?                                                     | <ul> <li>eseguire periodicamente la pulizia dei file temporanei e dei cookie;</li> </ul>                                                                                                    |
| Hai dimenticato la password?                                                   | verificare le proprietà data/ora e fuso orario del computer.                                                                                                    |
| Come difendersi dal phishing 🔩                                                 | Qualora i problemi persistano è possibile contattare il Call Center al numero verde 803.160* (dal lunedì al<br>sabato dalle ore 8.00 alle ore 20.00) effettuando la scelta "3" per i Servizi Internet.                                                                                                    |
|                                                                                | Al momento del contatto telefonico è utile avere il computer collegato a Internet e avere a disposizione il codice<br>di attivazione (ricevuto tramite telegramma) o il codice di customer care (rilasciato al momento della<br>registrazione).                                                                                                    |
|                                                                                | (*) chiamata gratuita da rete fissa; le chiamate da rete mobile sono gratuite solo per informazioni su<br>PosteMobile. Per le altre informazioni, da rete mobile chiamare il 199,100.160 il costo della chiamata dipende<br>dall'oneratore utilizzato                                                                                                    |

Registrazione Accedi

 L'applicazione visualizza la casella PEC che le è stata assegnata in base al suo nome e cognome. Per Procedere all'acquisto in convenzione è necessario cliccare sul bottone Attiva.

| Poetoitali                                           | iano                                                                                    | Home   Chi siamo                                                                                                    | Sala stampa   English                                                                                          | . MyPoste Privati                                                      | . Esci 🛔                                   |
|------------------------------------------------------|-----------------------------------------------------------------------------------------|----------------------------------------------------------------------------------------------------|----------------------------------------------------------------------------------------------------|------------------------------------------------------------------------|--------------------------------------------|
| rosteitallarie                                       |                                                                                         | DI COSA HAI BISOGNO?                                                                                                    | PRODOTTI                                                                                                    | BUSINESS 3                                                             | SERVIZI ONLINE                             |
| Postemail<br>Certificata                             | Acquista nu                                                                             | ova PEC                                                                                                    |                                                                                                    |                                                                        |                                            |
| Contratti acquisto online                            | Acquista in                                                                             | n Convenzione                                                                                                    |                                                                                                    |                                                                        |                                            |
| Company and a start of start                         | Uter                                                                                    | iza Dominio                                                                                                    | Conv                                                                                                    | enzione                                                                | Attiva                                     |
| di posta elettronica                                 | XXXXXX                                                                                  | XX. omceo.it                                                                                                    | Convenzione OMCE                                                                                               | 0 -B- Ordine di XXXX                                                   | xxx 🖒                                      |
| Le tue caselle acquistate<br>on line<br>Accedi a PEC | Attenzione<br>Il rinnovo p<br>Lo spazio ag<br>Non acquist<br>contempora<br>durata della | t rinnovo<br>uò essere effettuato a 60<br>ggiuntivo sarà ninnovato i<br>ate spazio aggiuntivo nei<br>ineamente al rinnovo. In<br>a casella. | giorni dalla scadenza.<br>nsieme alla scadenza e no<br>60 giorni prima della scad<br>questo modo usufruirete o | on può essere decren<br>lenza ma procedete a<br>Sello spazio da subito | nentato.<br>all'acquisto<br>e per tutta la |

| Contattaci | Privacy | Mappa | Trasparenza bancaria | Forniture e gare | Scadenzario fiscale | © Poste italiane 2010

## 4. Prendere visione delle clausole del contratto e cliccare Continua.

| Destaits                                                                                                    | liono                                                                                                    | Home   Chi siamo   9                                                                                                    | Sala stampa   Engli                                                                                                    | i <b>sh</b> . Registrazion                                                                                                    | e 🛛 Accedi 8                                                                                                    |
|----------------------------------------------------------------------------------------------------|----------------------------------------------------------------------------------------------------|----------------------------------------------------------------------------------------------------|----------------------------------------------------------------------------------------------------|----------------------------------------------------------------------------------------------------|----------------------------------------------------------------------------------------------------|
| Postella                                                                                                    | liane                                                                                                    | DI COSA HAI BISOGNO?                                                                                                    | PRODOTTI                                                                                                    | BUSINESS                                                                                                    | SERVIZI ONLINE                                                                                                    |
| Postemail<br>Certificata<br>Contratti acquisto online<br>Come configurare il client<br>di posta elettronica | Postemail (<br>Prima di prog<br>personali.                                                                                                    | Certificata - Informat<br>cedere con la richiesta, l                                                                                                    | <b>iva dati personali</b><br>eggi con attenzione l'i                                                                                                    | informativa sul tratta                                                                                                    | mento dei dati                                                                                                    |
| Le tue caselle acquistate<br>on line<br>Accedi a PEC                                                        | Ai sensi dell<br>protezione o<br>acquisiti nel<br>disposizioni<br>S.p.A.<br>Per trattame<br>effettuate a<br>organizzazio<br>estrazione,<br>e distruzion<br>Il titolare de<br>trattamento<br>l'accesso al<br>informatico/<br>Certificata, o<br>_ per rendeu<br>_ per rendeu<br>_ per rendeu<br>_ per rendeu<br>L'eventuale<br>contenuto n<br>avverrà per<br>disponibilità<br>2003 n. 196<br>I dati saran<br>per i tempi<br>Postecom p<br>all'erogazion<br>personali ac<br>Vi informian<br>D. Lgs 30 gi<br>presente do<br>Per l'eserciz<br>Viale Europa | per il trattamento dei da<br>l'articolo 13 del Decreto L<br>dei dati personali", Vi infi<br>il'ambito dei servizi da no<br>sopra menzionate e deg<br>ento di dati personali inte<br>inche senza l'ausilio di st<br>one, conservazione, cons<br>raffronto, utilizzo, interco<br>e di dati, anche se non ri<br>el trattamento dei dati da<br>e il Dott. Roberto Ugolin<br>servizio. I Vostri dati per<br>risolite i e per finalità o<br>così come normato dalla<br>re possibile l'escuzione<br>rifiuto a comunicare i dai<br>el contratto di servizio o<br>mezzo di strumenti e/o ri<br>o, nel rispetto di quanto d<br>o roservati presso la s<br>definiti dalla normativa le<br>er assicurare il corretto si<br>ne del servizio di posta<br>e dalte società del Gruppo<br>no inoltre che potete ese<br>lugno 2003 n. 196, che p<br>ocumento.<br>tio dei suddetti diritti, pot<br>a, 175 - 00144 Roma, e- | ti personali al servizio<br>egislativo 30 giugno 2<br>ormiamo che i Vostri di<br>i prestati, saranno og<br>i prestati, saranno og<br>rumenti elettronici, cor<br>ultazione, elaborazion<br>nnessione, blocco, co<br>egistrati in una banca<br>Lei forniti è Postecorn<br>i. Le informazioni richi<br>sonali verranno trattat<br>onnesse «/o strument<br>legislazione italiana vi<br>del servizio in oggetto<br>degli obblighi legali pr<br>ti richiesti impedisce la<br>degli adbilghi legali pr<br>ti richiesti impedisce la<br>degli adbilghi legali pr<br>ti richiesti impedisce la<br>degli adbilghi legali pr<br>ti richiesti impedisce la<br>degli adempimenti di<br>modalità atte ad assic<br>efinito dagli Articoli 33<br>sicurezza minime per<br>ede di Postecom S.p.A<br>egale di riferimento.<br>rolgimento di tutte le i<br>lettronica potrà, oven n<br>POSTE ITALIANE S.p.,<br>rcitare, in qualsiasi mo<br>er Vostra comodità rip<br>rete rivolgerVi a Poste<br>mail info@poste.it. Alle | Postecert - Postemai<br>2003 n. 196 "Codice ir<br>ati personali forniti oc<br>getto di trattamento r<br>zza che ispirano l'atti<br>perazione o complessi<br>ncernenti la raccolta, r<br>le, modificazione, selle<br>municazione, diffusior<br>di dati.<br>n S.p.A. Uno dei Resp<br>leste verranno utilizza<br>ti per mezzo di strume<br>tali al servizio di Poste<br>igente; in particolare:<br>pervisti.<br>a stipulazione e l'esecc<br>legge connessi. Il trat<br>urarne la riservatezza<br>3 e seguenti del D. Lg<br>attività connesse o str<br>lecessario, comunicare<br>A.<br>omento, i diritti di cui<br>produciamo integralme<br>com S.p.A Ufficio di<br>o stesso indirizzo potr | a Certificata<br>o materia di<br>d altrimenti<br>nel rispetto delle<br>vità di Postecom<br>o di operazioni,<br>registrazione,<br>azione, cancellazione<br>onsabili del<br>te per consentire<br>enti<br>a Elettronica<br>uzione di quanto<br>ttamento dei dati<br>, l'integrità e la<br>s 30 giugno<br>ti personali.<br>a 175 - Roma,<br>rumentali<br>e i Vostri dati<br>all'articolo 7 del<br>ente in calce al<br>i Customer Care,<br>rete rivolgerVi per |

| Contattaci | Privacy | Mappa | Trasparenza bancaria | Forniture e gare | Scadenzario fiscale | © Poste italiane 2010

5. Controllare i dati riportati nella pagina, inserire per due volte la password che sarà associata alla sua casella e cliccare **Continua**. È importante fare attenzione alla password scelta e alla sua conservazione in luogo sicuro in quanto sarà l'unico dato, insieme alla user-id, necessario per accedere alla casella PEC. A tal proposito suggeriamo la lettura del documento relativo alla sicurezza dei dati e delle postazioni: <u>http://postecert.poste.it/pec/download/Postecert\_DocumentoSicurezza\_200902.pdf</u>

| Destation                                                                       | lines                                                                                                    | Home   Chi siamo                                                                                                    | Sala stampa   I                                                                                 | English                                        | . MyPoste                                               | Privati - Esci 8                                                               |
|---------------------------------------------------------------------------------|----------------------------------------------------------------------------------------------------|----------------------------------------------------------------------------------------------------|-------------------------------------------------------------------------------------------------|------------------------------------------------|---------------------------------------------------------|--------------------------------------------------------------------------------|
| Posteita                                                                        | llane                                                                                                    | DI COSA HAI BISOGNO?                                                                                                    | PRODOTTI                                                                                        |                                                | BUSINESS                                                | SERVIZI ONLINE                                                                 |
| Postemail<br>Certificata                                                        | Postemail C                                                                                              | ertificata - Richiedi                                                                                                    | casella                                                                                         |                                                |                                                         |                                                                                |
| Contratti acquisto online<br>Come configurare il client<br>di posta elettronica | Puoi richieder<br>già inseriti i tu<br>casella per vo<br>avere il titolo<br>Tutti i campi s              | e una casella di Posten<br>uoi dati personali corris<br>olta e puoi scegliere l'ut<br>per chiedere attivazion<br>sono obbligatori tranne | ail Certificata in<br>pondenti alla reg<br>enza della casell<br>e e utilizzo.<br>il campo Nome. | serendo i<br>istrazione<br>a. In tal c         | dati richiesti<br>a Poste.it. P<br>aso ti sarà ci       | negli appositi spazi. Tr<br>uoi richiedere una sola<br>hiesto di dichiarare di |
| on line                                                                         |                                                                                                    |                                                                                                    |                                                                                                 |                                                |                                                         |                                                                                |
| Accedi a PEC                                                                    | Dati person                                                                                              | ali:                                                                                                    |                                                                                                 |                                                |                                                         |                                                                                |
|                                                                                 | Cognome:                                                                                                 | XXXXXX                                                                                                    | Nor                                                                                             | ne:                                            |                                                         | XXXXXX                                                                         |
|                                                                                 | Telefono:                                                                                                | XXXXXX                                                                                                    | Fax                                                                                             | -                                              |                                                         |                                                                                |
|                                                                                 | Località:                                                                                                | XXXXXX                                                                                                    | Via                                                                                             | /Piazza:                                       |                                                         | XXXXXX                                                                         |
|                                                                                 | CAP:                                                                                                    | XXXXXX                                                                                                    | Sig                                                                                             | la provinc                                     | ia:                                                     | XXXXXX                                                                         |
|                                                                                 | Stato:                                                                                                   | XXXXXX                                                                                                    | Cod                                                                                             | dice Fiscal                                    | e:                                                      | XXXXXX                                                                         |
| XXXXXX                                                                          | e-mail per<br>comunicazion                                                                               | ni: XXXXXX                                                                                                    |                                                                                                 |                                                |                                                         |                                                                                |
|                                                                                 | Dati utenza                                                                                              | <b>Postemail Certificat</b>                                                                                                    | a:                                                                                              |                                                |                                                         |                                                                                |
|                                                                                 | Utenza                                                                                                   | XXXXXX                                                                                                    |                                                                                                 |                                                |                                                         |                                                                                |
|                                                                                 | Password                                                                                                 | XXXXXXX                                                                                                    |                                                                                                 |                                                |                                                         |                                                                                |
|                                                                                 | Conferma pa                                                                                              | ssword XXXXXX                                                                                                    |                                                                                                 |                                                |                                                         |                                                                                |
|                                                                                 | Spazio casell                                                                                            | a 1000 Mb                                                                                                    |                                                                                                 |                                                |                                                         |                                                                                |
|                                                                                 | Scadenza                                                                                                 | 15/09/201                                                                                                    | 3                                                                                               |                                                |                                                         |                                                                                |
|                                                                                 | Dati fattura                                                                                             | zione:                                                                                                    |                                                                                                 |                                                |                                                         |                                                                                |
|                                                                                 | Nome                                                                                                    | XXXXXX                                                                                                    |                                                                                                 | Non co                                         | mpilare in c                                            | aso di Ragione Sociale                                                         |
|                                                                                 | Cognome o F<br>sociale                                                                                   | lagione xxxxxx                                                                                                    |                                                                                                 |                                                |                                                         |                                                                                |
|                                                                                 | Partita IVA o<br>fiscale                                                                                 | codice XXXXXX                                                                                                    |                                                                                                 |                                                |                                                         |                                                                                |
|                                                                                 | Indirizzo                                                                                                | XXXXXX                                                                                                    |                                                                                                 |                                                |                                                         |                                                                                |
|                                                                                 | Località e pro                                                                                           | vincia XXXXXX                                                                                                    |                                                                                                 | XX                                             |                                                         | *                                                                              |
|                                                                                 | Stato                                                                                                    | XXXXXXX                                                                                                    |                                                                                                 | *                                              |                                                         |                                                                                |
|                                                                                 | CAP                                                                                                    | XXXXXXX                                                                                                    | 1                                                                                               |                                                |                                                         |                                                                                |
|                                                                                 | Continua<br>Regole pass<br>La password e<br>minimo di 8 a<br>alfanumerici.<br>Deve contene<br>moviesta o | Annulla<br>word<br>deve essere composta<br>un massimo di 16 car<br>tre almeno un numero,                                                 | Re;<br>da un Il n<br>atteri mir<br>alfa<br>una lettera - e                                      | gole nom<br>ome uten<br>imo di 3 i<br>numerici | e utenza<br>za deve esse<br>a un massim<br>e può conter | ere composto da un<br>o di 40 caratteri<br>sere anche i caratteri _            |

| Contattaci | Privacy | Mappa | Trasparenza bancaria | Forniture e gare | Scadenzario fiscale | © Poste italiane 2010

l'utenza.

6. Verificare i dati riportati nella pagina, prestare o meno il consenso alle clausole di contratto e di privacy indicate e cliccare Continua.

| Posteital                            |                                                                                                    | hi siamo   Sala s                                                                                                    | tampa   English . HyPer                                                                                                    | te Privati - Esci 🖁                                                                                                    |  |
|--------------------------------------|----------------------------------------------------------------------------------------------------|----------------------------------------------------------------------------------------------------|----------------------------------------------------------------------------------------------------|----------------------------------------------------------------------------------------------------|--|
| Postemail Certificata                |                                                                                                    |                                                                                                    |                                                                                                    |                                                                                                    |  |
| Contratti acquisto<br>online         | Postemail Certificat<br>Qui trovi il riepilogo de<br>accetta tutte le clauso<br>proseguire con l'acquis                                                                                                    | a - Riepilogo d<br>lla richiesta effe<br>le contrattuali e<br>ito. La mancata                                                                                                    | ati e contratto<br>ettuata. Controlla che i dat<br>la legge sul trattamento d<br>accettazione del contratto                                                                                                    | i inseriti siano corretti e<br>ei dati personali prima di<br>annullerà la richiesta.                                    |  |
| client di posta                      |                                                                                                    |                                                                                                    |                                                                                                    |                                                                                                    |  |
| elettronica                          | Dati personali:                                                                                                    | -                                                                                                    |                                                                                                    |                                                                                                    |  |
| Le tue caselle<br>acquistate on line | Cognome:                                                                                                    | XXXXXX                                                                                                    | Nome:                                                                                                    | XXXXXX                                                                                                    |  |
| Accedia DEC                          | Telefono:                                                                                                    | XXXXXX                                                                                                    | Fax:                                                                                                    | 12<br>102102000                                                                                                    |  |
|                                      | Località:                                                                                                    | XXXXXXX                                                                                                    | Via/Piazza:                                                                                                    | XXXXXX                                                                                                    |  |
|                                      | CAP:                                                                                                    | XXXXXX                                                                                                    | Sigla provincia:                                                                                                    | xx                                                                                                    |  |
|                                      | Stato:                                                                                                    | XXXXXX                                                                                                    | Codice Fiscale:                                                                                                    | xxxxxx                                                                                                    |  |
|                                      | e-mail per                                                                                                    |                                                                                                    |                                                                                                    |                                                                                                    |  |
|                                      | Comunicazioni:                                                                                                    | Cashificabar                                                                                                    |                                                                                                    |                                                                                                    |  |
|                                      | Utenza                                                                                                    | xxxxxx                                                                                                    |                                                                                                    |                                                                                                    |  |
|                                      | Spazio casella                                                                                                    | 1000 Mb                                                                                                    |                                                                                                    |                                                                                                    |  |
|                                      | Scadenza                                                                                                    | 15/09/2013                                                                                                    |                                                                                                    |                                                                                                    |  |
|                                      | Costo (€ iva inclusa)                                                                                                    | 7,08                                                                                                    |                                                                                                    |                                                                                                    |  |
|                                      | Dati fatturazione:                                                                                                    |                                                                                                    |                                                                                                    |                                                                                                    |  |
|                                      | Nome                                                                                                    | XXXXXXX                                                                                                    |                                                                                                    |                                                                                                    |  |
|                                      | Cognome o Ragione<br>sociale                                                                                                    | XXXXXX                                                                                                    |                                                                                                    |                                                                                                    |  |
|                                      | Partita IVA o codice<br>fiscale                                                                                                    | XXXXXX                                                                                                    |                                                                                                    |                                                                                                    |  |
|                                      | Indirizzo                                                                                                    | XXXXXX                                                                                                    |                                                                                                    |                                                                                                    |  |
|                                      | Località e provincia                                                                                                    | XXXXXX                                                                                                    |                                                                                                    |                                                                                                    |  |
|                                      | Stato                                                                                                    | XXXXXXX                                                                                                    |                                                                                                    |                                                                                                    |  |
|                                      | CAP                                                                                                    | **                                                                                                    |                                                                                                    |                                                                                                    |  |
|                                      | Contratto:                                                                                                    |                                                                                                    |                                                                                                    | 2014 (data)                                                                                                    |  |
|                                      | Manuale Operativo del Ges<br>sottoscrisione della present<br>accettare tutte le clausole i<br>Attivazione del servizio - Pr<br>pagamento online, deve in<br><u>O Accetto O Non ac</u><br>D sottoscritto dichiara di ag-<br>1341 e 1342 del codice div<br>Postocert - Postemali regli<br>"Accesso al Servizio - dural<br>Ciente", Art. 5 "Cotigni e<br>Servizio"; Art. 7 "Forza Ma | tore Postecom publi<br>e richiesta, dichiara<br>contanute nei docun<br>er attivare il servizio<br>viare il servizio<br>viare il servizio<br>catto<br>provare specificata<br>le le disposizioni co<br>articoli di seguito ri<br>la del rapporto"; Art.<br>segiore"; Art. 6 "Clai | olicati sul sito www.poste.it. II Cl<br>di aver preso visione, di conoso<br>nenti sopra citati.<br>1. il Cliente, a seguito della regisi<br>commentazione a Assistenza Ven<br>7.<br>mente anche ai sensi e per gli ef<br>riterute nelle Condizioni General<br>portati: Art. 3 "Onerosità del ser<br>1. 4 "Obbighi, divisti e responsa<br>sitecom S.p.A.", Art. 6 "Sospens<br>usola risolutiva espressa"; Art. 9 | iente, con la<br>ere e di<br>bazione e dei<br>dite Postecom<br>Velo"; Art. 2<br>Nità dei<br>ione dei<br>"Modifiche alle |  |
|                                      |                                                                                                    |                                                                                                    |                                                                                                    |                                                                                                    |  |
|                                      | Privacy:                                                                                                    |                                                                                                    |                                                                                                    |                                                                                                    |  |
|                                      | Trattamento dei dati<br>Disottoscritto, avendo pres<br>servicio Postecert - Postem<br>trattamento dei dei perso<br>e di marketing e/o per rile<br>che potranno essere effetti<br>telefonio foro a 27 esti                                                                                                    | a visione dell'Inform<br>all Certificata ai ser<br>lali riportati nella pr<br>vare il grado di sodo<br>uate da parte di Pos<br>di comunicatione                                                                                                    | tativa per il trattamento dei dati<br>si del D.L.vo 196/2003, alle utt<br>sente richiesta al fini di vendita<br>disfazione per il servizio offerto o<br>tecom mediante e-mail, lettera,<br>lettoncia.                                                                                                    | personali per il  ricon finalità di  promozionali on iniziative contatti                                                |  |
|                                      | OPresto il consenso                                                                                                    | ONon presto i                                                                                                    | l consenso                                                                                                    |                                                                                                    |  |
|                                      | Continua Modifica                                                                                                    |                                                                                                    |                                                                                                    |                                                                                                    |  |

Post Com

7. Scegliere il metodo di pagamento tra quelli disponibili (carta di credito, BancoPostaOnline o carta Postepay) e cliccare su **Continua**.

| <b>Poste</b> italiane                                 |                              | Home   Chi siamo   Sala stampa   English 👘 . MyPoste Privati . Esci 8 |                      |                      | . Esci 🚪        |
|-------------------------------------------------------|------------------------------|-----------------------------------------------------------------------|----------------------|----------------------|-----------------|
|                                                       |                              | DI COSA HAI BISOGNO?                                                  | PRODOTTI             | BUSINESS             | SERVIZI ONLINE  |
| Postemail Certificata                                 | D                            |                                                                       |                      |                      |                 |
| Contratti acquisto<br>online                          | Seleziona il<br>clicca Conti | metodo di pagamento (<br>inua.                                        | carta di credito, ca | rta postepay o conto | o BancoPosta) e |
| Come configurare il<br>client di posta<br>elettronica | Carta di Cred                | ito 🗸                                                                 |                      |                      |                 |
| Le tue caselle<br>acquistate on line                  | Continua                     |                                                                       |                      |                      |                 |
| Accedi a PEC                                          |                              |                                                                       |                      |                      |                 |

| Contattaci | Privacy | Mappa | Trasparenza bancaria | Forniture e gare | Scadenzario fiscale | © Poste italiane 2010

- 8. Al termine della procedura, se il pagamento è andato a buon fine, per poter attivare la casella richiesta, e' necessario:
  - 1. effettuare il "Download del contratto" e stampare la Richiesta di Attivazione;
  - 2. inviare a Postecom S.p.A. Customer Care, via fax, al numero 06 54922017:
    - a) la Richiesta di Attivazione, compilata e sottoscritta in tutte le sue parti;
    - b) la fotocopia di un documento di identità valido del soggetto firmatario.

| Postoital                                          | iano      | Home   Chi siamo   S        | ala stampa   English | . Registrazion | e 🛛 Accedi 🄱   |
|----------------------------------------------------|-----------|-----------------------------|----------------------|----------------|----------------|
| rustenanane                                        |           | DI COSA HAI BISOGNO?        | PRODOTTI             | BUSINESS       | SERVIZI ONLINE |
| Postemail<br>Certificata                           | Postemail | •<br>Certificata - Conferma | operazione           |                |                |
| Contratti acquisto online                          |           |                             |                      |                |                |
| Come configurare il client<br>di posta elettronica | Operazion | e avvenuta con succes       | so                   |                |                |
| Le tue caselle acquistate<br>on line               | Downloa   | d del contratto             |                      |                |                |
| Accedi a PEC                                       |           |                             |                      |                |                |

Visualizza situazione PEC (l'aggiornamento dei dati potrebbe richiedere alcuni minuti) 中

| Contattaci | Privacy | Mappa | Trasparenza bancaria | Forniture e gare | Scadenzario fiscale | © Poste italiane 2010

## Postecert – Postemail Certificata

## Richiesta di attivazione del servizio di Posta Elettronica Certificata - modalità Base

| Data di registrazione: xxxxxx               | Codice pratica: xxxxxx |  |
|---------------------------------------------|------------------------|--|
| I - Dati personali                          |                        |  |
| Cognome: xxxxxx                             | Nome: xxxxxx           |  |
| Telefono: xxxxxx                            | Fax:                   |  |
| Località: xxxxxx                            | Via/piazza: xxxxxx     |  |
| CAP: xxxxxx                                 | Provincia: xx          |  |
| Stato: Italia                               | Codice Fiscale: xxxxxx |  |
| Indirizzo e-mail per comunicazioni (*): xxx | ox .                   |  |

(\*) utilizzata per tutte le comunicazioni inerenti qualunque casella PEC o servizio aggiuntivo richiesti dall'utente, che potrà essere modificata, rispetto a quella indicata al momento della presente richiesta, on line in occasioni di successive richieste.

Il richiedente, con la sottoscrizione della presente richiesta, ai sensi e per gli effetti degli artt. 46 e 47 del DPR n.445/2000, consapevole che chiunque rilascia dichiarazioni mendaci è punito ai sensi del codice penale e delle leggi speciali in materia (art. 76 D.P.R. n.445/2000), dichiara la veridicità dei dati sopra riportati e, comunque, di avere titolo a richiedere l'attivazione e ad utilizzare l'utenza di Posta Certificata indicata di seguito. Pertanto, sin da ora si obbliga al risarcimento dei danni diretti elo indiretti eventualmente derivanti a Postecom S.p.A. a qualunque titolo in relazione alla presente richiesta di attivazione del servizio, anche con riferimento ai Dati utenza indicati nella Tabelta II.

| II - Dati utenza Posta Certificata da attivare |                           |  |
|------------------------------------------------|---------------------------|--|
| Utenza:                                        |                           |  |
| Tariffa: € 7,08 (iva inclusa)                  |                           |  |
| Validità:                                      | Data scadenza: 15/09/2013 |  |
| III - Dati di intestazione della fattura       |                           |  |
| Cognome e nome o Ragione Sociale: xxxxxx       |                           |  |
| Partita IVA o Codice Fiscale: xxxxxx           | Stato: Italia             |  |
| Indirizzo: xxxxxx                              | CAP: XXXXXX               |  |
| Località: xxxxxx                               | Provincia: xx             |  |

Disciplina Contrattuale – La disciplina del Servizio Postecert – Postemail Certificata è contenuta nella presente Richiesta di attivazione, nelle Condizioni Generali del Servizio e nel Manuale Operativo del Gestore Postecom pubblicati sul sito www.poste.it. Il Cliente con la sottoscrizione della presente richiesta, dichiara di aver preso visione e di conoscere ed accettare tutte le clausole contenute nei documenti sopra citati.

Attivazione del servizio – Per attivare il servizio, il Cliente, a seguito della registrazione e del pagamento online, deve inviare la seguente documentazione a Postecom S.p.A. - Customer Care al seguente numero di fax 06 54922017:

la presente richiesta di attivazione, precompilata con i dati specificati online e debitamente sottoscritta (solo questa pagina);

la fotocopia di un valido documento di riconoscimento.

La Richiesta di attivazione potrà, in alternativa, essere firmata digitalmente con un certificato qualificato rilasciato da un Certificatore accreditato ed inviata alla casella di posta elettronica richiestapec@postecom.it; in questo caso non è necessario allegare la fotocopia del documento di identità. A seguito dell'attivazione il Cliente potrà fruire del servizio Postecert – Postemail Certificata.

Pagamento e Fatturazione - I termini e le modalità di pagamento sono indicati sul sito www.poste.it. Il sottoscritto autorizza Postecom,

La Richiesta di attivazione potra', in alternativa, essere firmata digitalmente con un certificato qualificato rilasciato da un Certificatore accreditato e inviata alla casella di posta elettronica richiestapec@postecom.it; in questo caso non sarà necessario allegare la fotocopia del documento di identità.

A seguito dell'inoltro della documentazione completa e sottoscritta, provvederemo ad attivare la casella richiesta e a darne comunicazione all'indirizzo e-mail inserito in fase di registrazione.

Nel caso di documentazione incompleta o comunque non corretta, non sarà possibile attivare la sua utenza.

A seguito dell'attivazione del servizio, lei potrà accedere e utilizzare la sua casella di Posta Elettronica Certificata. Potrà accedere alla sua casella sia da client sia dalla web mail <u>https://webmail.po</u>stecert.it messa a disposizione da Postecom. In questo secondo caso non occorre effettuare alcuna configurazione, solo inserendo la sua userid completa del dominio e la sua Password potrà inviare nuovi messaggi, leggere i messaggi ricevuti e creare la sua rubrica personale.

Per informazioni o supporto per la richiesta/utilizzo del servizio può contattare Postecom per **telefono** al numero 0864 256 115 dal lunedì al venerdì dalle 9:00 alle 19:00 esclusi i festivi.

In alternativa può inviarci un **fax** al numero indicato nel modulo pubblicato alla pagina web <u>http://www.postecert.it/pec/download/modulo.assistenza.pec.pdf</u> o una **e-mail** all'indirizzo <u>assistenza.omceo@postecom.it</u>, indicando il suo nome e cognome e almeno un recapito telefonico.

Al momento del contatto telefonico è utile avere a disposizione un computer collegato a Internet.

Cordiali saluti Postecom S.p.A.